## Level II Inspection User Guide:

## **Inspection Task List**

If you have DLC Coordinator or DLC Lead Contact authorizations you can quickly view all the Findings for their DLCs by selecting the **Inspection Task List** link on EHS Inspection and Audit page.

Go to Atlas: http://atlas.mit.edu/

If you have not customized your Atlas Menu to include all EHS applications, go to the Full Catalog and search for **EHS Inspection and Audit**. Once on the EHS Inspection and Audit page click on the **Inspection Task List** link.

| EHS PI Space   EHS Training   EHS Inspection and Audit   EHS Supervisor's Injury Report   EHS Operartment Preferences   EHS Office Functions   Buying <b>TiFULL CATALOS</b> The Findings Assigned findings. Tenservisor's Injury Report and track inspection statutes. Document and track department, laboratory, center, or work area inspection results. Document and track department, laboratory, center, or work area inspection results. Dispection Task List Create and Complete Inspection statutes. Dispection Task List Create and complete Inspection statutes. Dispection Task List Ciew your assigned findings. Additional Resources Dispections and Audit Help Documentation Ciew your assigned findings. Dispections Checklists and Guidance – Weekly and Semi-annual | IENU 🝞 edit 🖍                                                                                                    | Full Catalog / EHS Inspection and Audit                                                                                                    |                                                                                                    |
|----------------------------------------------------------------------------------------------------|----------------------------------------------------------------------------------------------------|----------------------------------------------------------------------------------------------------|----------------------------------------------------------------------------------------------------|
| EHS Supervisor's injury Report         EHS Department Preferences         EHS Office Functions         Buying         Imspection Task List         Check and monitor inspection statuses.         View Findings Assigned to Me         View your assigned findings.                                                                                                    | EHS PI Space<br>EHS Training<br>EHS Inspection and Audit<br>EHS Waste Management                                   | EHS Inspection and Audit<br>Report and track inspections and findings.                                                                                                    | Emergency Contacts i                                                                                                    |
| Guidance – Weekly and<br>Semi-annual                                                                                                    | EHS Supervisor's Injury Report<br>EHS Department Preferences<br>EHS Office Functions<br>Buying<br>III FULL CATALOG | Create and Complete Inspections<br>Document and track department, laboratory, center, or work area<br>inspection results.<br>Inspection Task List<br>Check and monitor inspection statuses.<br>View Findings Assigned to Me<br>View your assigned findings. | Additional Resources<br>Office of Environmental Health<br>and Safety<br>Inspections and Audit Help<br>Documentation<br>Lab Inspections Checklists and |
|                                                                                                    |                                                                                                    |                                                                                                    | Guidance – Weekly and<br>Semi-annual                                                                                                    |

The **Inspection Task List** is the view of all the Findings associated with a DLC, including closed Findings. The Task List table summarizes the *Finding ID#*, the *Assigned To*, the *PI/Supervisor*, the *Roomset*, the alpha-numeric *Finding Code*, a description of the *Finding*, whether the Finding is Documented Closure Required (*DCR*), the *Status*, the *Date* the inspection report was submitted, and the Inspection *Round*.

This view is limited to findings in the current inspection round and previous inspection round.

The Inspection Task List table can be sorted by ascending or descending order by clicking on the column heading. The indicator arrows tell you what the order is:

Ascending order

Descending order

Click Hide Closed Findings to view only Open Findings in the Task List.

Click a **Finding ID#** to view the details, update, or respond to a Finding. The sample task list screen grab below does not contain actual results, rather it's a simulation of multiple inspections created in the SAP test environment.

| insid               | leMIT                                                                                                    |               |                |                                        |                   |                                                                                 |     |   | Welcome   | Di     | ane Webs  | ter, 08/07/ | 200 |
|---------------------|----------------------------------------------------------------------------------------------------|---------------|----------------|----------------------------------------|-------------------|---------------------------------------------------------------------------------|-----|---|-----------|--------|-----------|-------------|-----|
| Ins                 | spection Task List                                                                                                    |               |                |                                        |                   |                                                                                 |     |   |           | • Help |           |             |     |
| • To<br>• To<br>• C | view inspection tasks for a DLC, click the arrow next to the DLC name.<br>> update or respond to a finding, click the Finding IDM<br>lick the column headings to change the sort order |               |                |                                        |                   |                                                                                 |     |   |           |        | -         |             |     |
| *                   | Biologica<br>Biology                                                                                                    | l Engineeri   | ing            |                                        |                   |                                                                                 |     |   |           |        |           |             |     |
|                     | Hide Closed Findings                                                                                                    |               |                |                                        |                   |                                                                                 |     |   |           |        |           |             |     |
|                     | Finding ID# o                                                                                                    | Assigned To . | PISupervisor + | Roomset o                              | Finding ¢<br>Code | Finding o                                                                       | DCR | • | Status    | ۰      | Date o    | Round       | . • |
|                     | 12396                                                                                                    | Fucilio, John | Fucilio, John  | 2nd Floor Dark<br>Room Shared<br>Space | CS-04             | Planmable liquids were being stored in<br>a nonflammables storage refrigerator. |     |   | Addressed |        | 7/9/2008  | 2008 Round  | d 2 |
|                     | 12401                                                                                                    | Selgman, Seth | Fucilio, John  | 2nd Floor Dark<br>Room Shared<br>Space | SAA-05            | Waste containers were not firmly closed.                                        | Yes |   | Open      |        | 7/10/2008 | 2006 Round  | 62  |
|                     | 12419                                                                                                    | Danian1, Rob  | Fucillo, John  | 2nd Floor Dark<br>Room Shared<br>Space | SAA-05            | Waste containers were not firmly closed.                                        | Ves |   | Open      |        | 7/17/2008 | 2008 Round  | d2  |
| _                   | 12420                                                                                                    | Fuçilo, John  | Fucilio, John  | 2nd Floor Dark<br>Room Shared          | CS-05             | Chemicals are stored on the floor without common the floor                      | -   |   | Addressed |        | 7/17/2006 | 2008 Round  | d 2 |